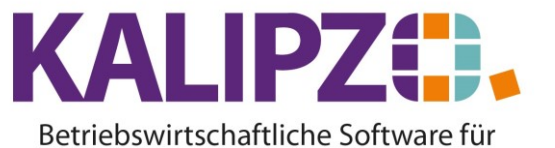

Änderungen im Auftragskopf

Handel • Handwerk • Gastronomie • Dienstleistungen

## Änderungen im Auftragskopf

Mit fortschreitendem Auftragsstatus sind weniger Daten änderbar. Im Status 1 und 11 sind noch alle Daten bearbeitbar.

In dieser Anleitung wird beschrieben, wie ein Angebot (Status 11) im Auftragskopf bearbeitet wird.

Dies funktioniert analog mit dem Button Auftrag korrigieren. Jedoch wird die Korrektur nicht in der Auftragshistorie beschrieben.

Rufen Sie den zu bearbeitenden Auftrag auf. Siehe hierzu: Auftrag weiter bearbeiten

| Auftragsbearbeitung   |   |           |                               |            |                       |               |           |       |                       |                  |                   |          |                  |                  |             |                   |
|-----------------------|---|-----------|-------------------------------|------------|-----------------------|---------------|-----------|-------|-----------------------|------------------|-------------------|----------|------------------|------------------|-------------|-------------------|
| Auf.nr. Stat. K.st.   |   | Kundennr. | Firmenname                    |            | Nachname              |               | Rech.     | Lief. | Beginn Lieferzeitraum | Liefertermin     | Zahl.nr.          | Lief.nr. | Kto.             | Bestellnr. Kunde | Bemerkung ^ |                   |
| 3                     | 6 | 6 fs01    | 140007                        | Meyer GmbH |                       | Testkunde 2,  | Uwe       | 0     | 0                     |                  | 18.03.2021        | 1        | 1                | 8400             |             |                   |
| 7                     |   | 1 fs01    | 140003                        |            |                       | Testkundin, M | 1adelaine | 0     | 0                     |                  | 27.03.2021        | 1        | 1                | 8400             |             |                   |
| 14                    |   | 1 fs01    | 140005                        |            |                       | Testkundin 2, | , Natalie | 0     | 0                     |                  | 08.04.2021        | 1        | 1                | 8400             | test        |                   |
| 17                    | 6 | 6 fs01    | 140007                        | Meyer GmbH |                       | Testkunde 2,  | Uwe       | 0     | 1                     |                  | 13.04.2021        | 1        | 1                | 8400             |             | Zahlungs/Rechnung |
| 18                    |   | 1 fs01    | 140007                        | Meyer GmbH |                       | Testkunde 2,  | Uwe       | 1     | 1                     |                  | 13.04.2021        | 1        | 1                | 8400             |             |                   |
| 25                    | 2 | 1 fs01    | 140007                        | Meyer GmbH |                       | Testkunde 2,  | Uwe       | 1     | 1                     |                  | 27.04.2021        | 1        | 1                | 8400             |             |                   |
| 26                    |   | 1 fs01    | 140008                        | Firma      |                       |               |           | 0     | 0                     |                  | 27.04.2021        | 1        | 2                | 8400             |             |                   |
| 33                    | 6 | 6 fs01    | 140007                        | Meyer GmbH |                       | Testkunde 2,  | Uwe       | 1     | 1                     |                  | 19.05.2021        | 1        | 1                | 8400             |             |                   |
| 34                    |   | 1 fs01    | 140005                        |            |                       | Testkundin 2, | , Natalie |       | 0                     |                  | 19.05.2021        |          |                  | 8400             | 321         |                   |
|                       |   |           |                               |            |                       |               |           |       |                       |                  |                   |          |                  |                  |             |                   |
|                       |   |           |                               |            |                       |               |           |       |                       |                  |                   |          |                  |                  |             |                   |
|                       |   |           |                               |            |                       |               |           |       |                       |                  |                   |          |                  |                  |             |                   |
|                       |   |           |                               |            |                       |               |           |       |                       |                  |                   |          |                  |                  |             |                   |
|                       |   |           |                               |            |                       |               |           |       |                       |                  |                   |          |                  |                  |             |                   |
|                       |   |           |                               |            |                       |               |           |       |                       |                  |                   |          |                  |                  |             | ×                 |
|                       |   |           |                               |            |                       |               |           |       |                       |                  |                   |          |                  |                  |             |                   |
| Auftrag neu anlegen   |   | Auftrag k | Auftrag korrigieren Auftrag b |            | earbeiten Auftragshis |               | storie    |       | Dokumente             | Sele             | Selekt, Kundennr. |          | Selekt, Kst./Nr. |                  |             |                   |
| Positionen bearbeiten |   | Angebot/  | Angebot/Auftragsbest. Kund    |            | verwaltung Auftrag an |               | zeigen    |       |                       | Selekt, Kd.namen |                   | men      | Sele             | kt. Bestellnr.   | Verlassen   |                   |

## Klicken Sie auf Auftrag bearbeiten.

|                        |                                                                                                    |                                   | Auftrag bearbe        | iten                     |                     |   |  |  |  |
|------------------------|----------------------------------------------------------------------------------------------------|-----------------------------------|-----------------------|--------------------------|---------------------|---|--|--|--|
| Auftragsnummer:        | 34                                                                                                    | Gültig ab: 19.05.2021             | Lfd.Nr. am Tag:       | 5                        |                     |   |  |  |  |
| Auftragsstatus:        | 11 Sachkonto:                                                                                                    | 8400 Kostenstelle: fs01           | Bez. K'st.:           |                          |                     |   |  |  |  |
| Kundennr.:             | 140005                                                                                                    |                                   |                       |                          |                     |   |  |  |  |
| Bestellnr. Kunde:      | 321                                                                                                    |                                   |                       | Objekt-Nummer: 0         |                     |   |  |  |  |
| Rechnungsadresse:      | 0                                                                                                    | Leistungsempf.: 0                 |                       | Lieferadresse: 0         |                     |   |  |  |  |
| Beginn Lieferzeitraum: |                                                                                                    | Liefertermin: 19.0                | 5.2021                | Zahlungsbed.nr.: 1       | Lieferbed.nr.:      | 1 |  |  |  |
| Sachbearbeiter:        | Melanie Oppermann                                                                                                    | Reverse Char                      | ge (J/N): Nein        | Anrede drucken (J/N): Ja | Nummer Textvorlage: |   |  |  |  |
| Bemerkung:             |                                                                                                    |                                   |                       |                          |                     |   |  |  |  |
| Anfangstext:           | Wir danken für Ihren Auftr                                                                                                    | ag, den wir mit der größten Sorgf | alt erledigen werden. |                          | <u>^</u>            |   |  |  |  |
| Schlusstext            | : Hier können Sie noch einen Schlusstext hinterlegen, der auf dem Dokument erscheinen wird, auf welchem Sie diese Textvorlage verwenden. |                                   |                       |                          |                     |   |  |  |  |
| Grußformel             |                                                                                                    |                                   | Signatur              | Englisch: Nein           |                     |   |  |  |  |
| Grasionio.             |                                                                                                    |                                   |                       | Engloon. Holl            |                     |   |  |  |  |

Sie können nun die Felder je nach Auftragsstatus ändern. Zur Beschreibung der einzelnen Felder siehe <u>Auftragskopf</u>.

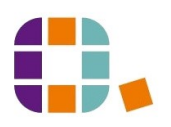